# 会員登録方法 ■ 手順 1 ■

# ① まず初めに、弊社 株式会社コダマコーポレーション の下記ホームページへログインして 下さい。

http://www.kodama-web.net/

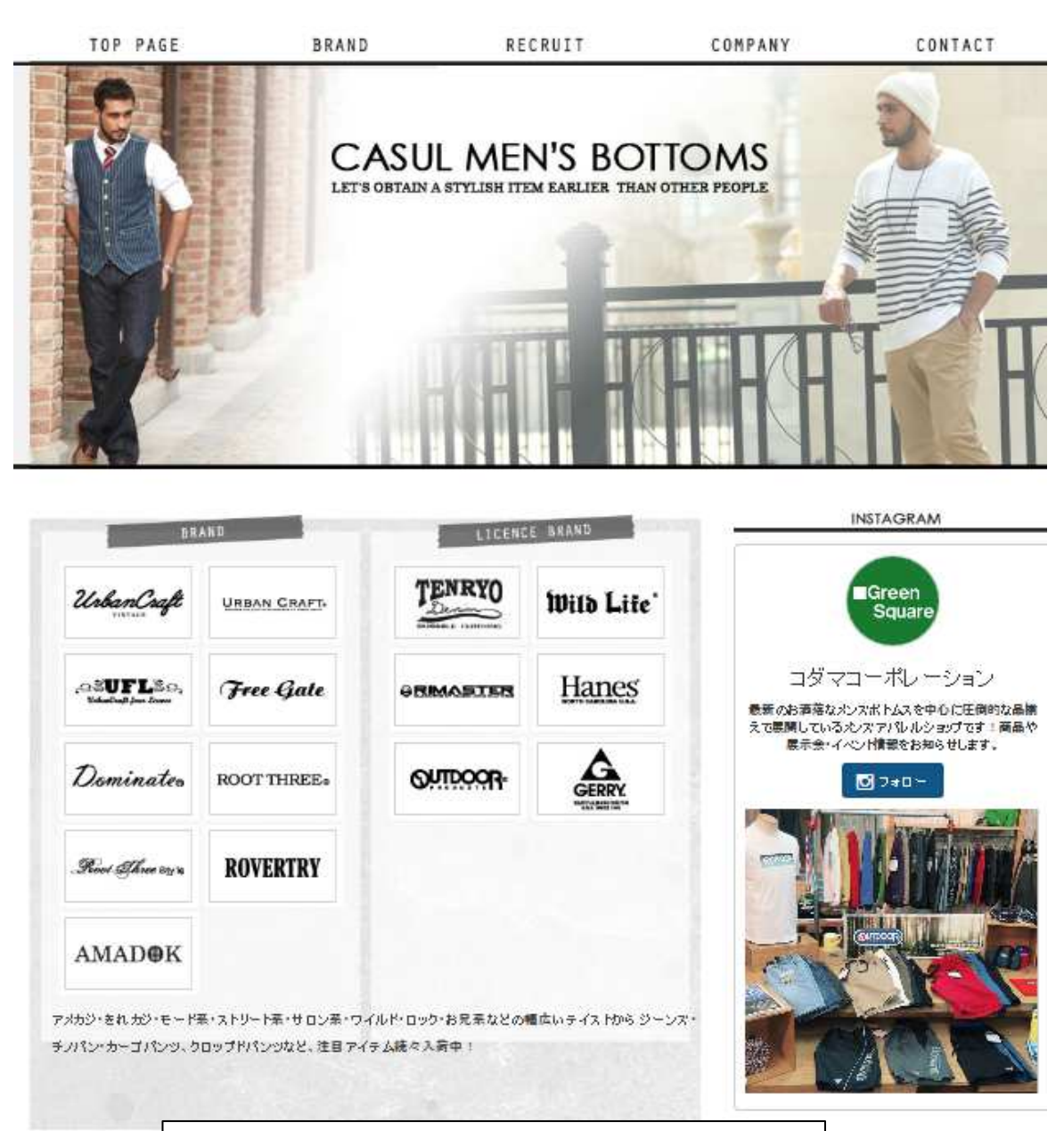

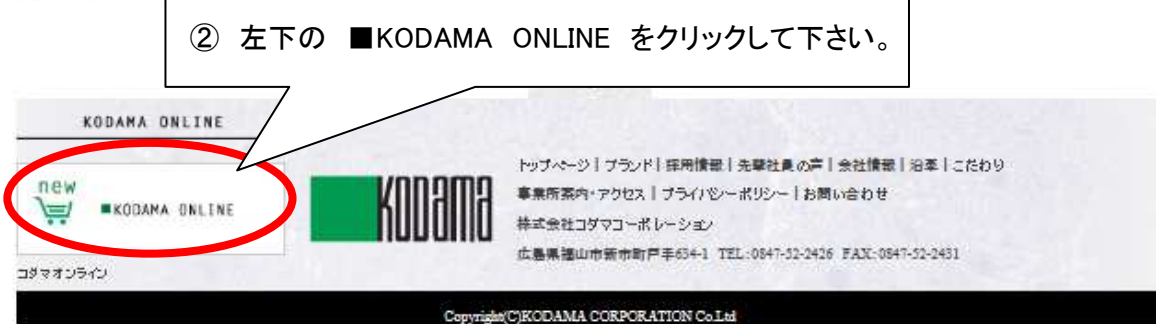

1 / 7 ページ

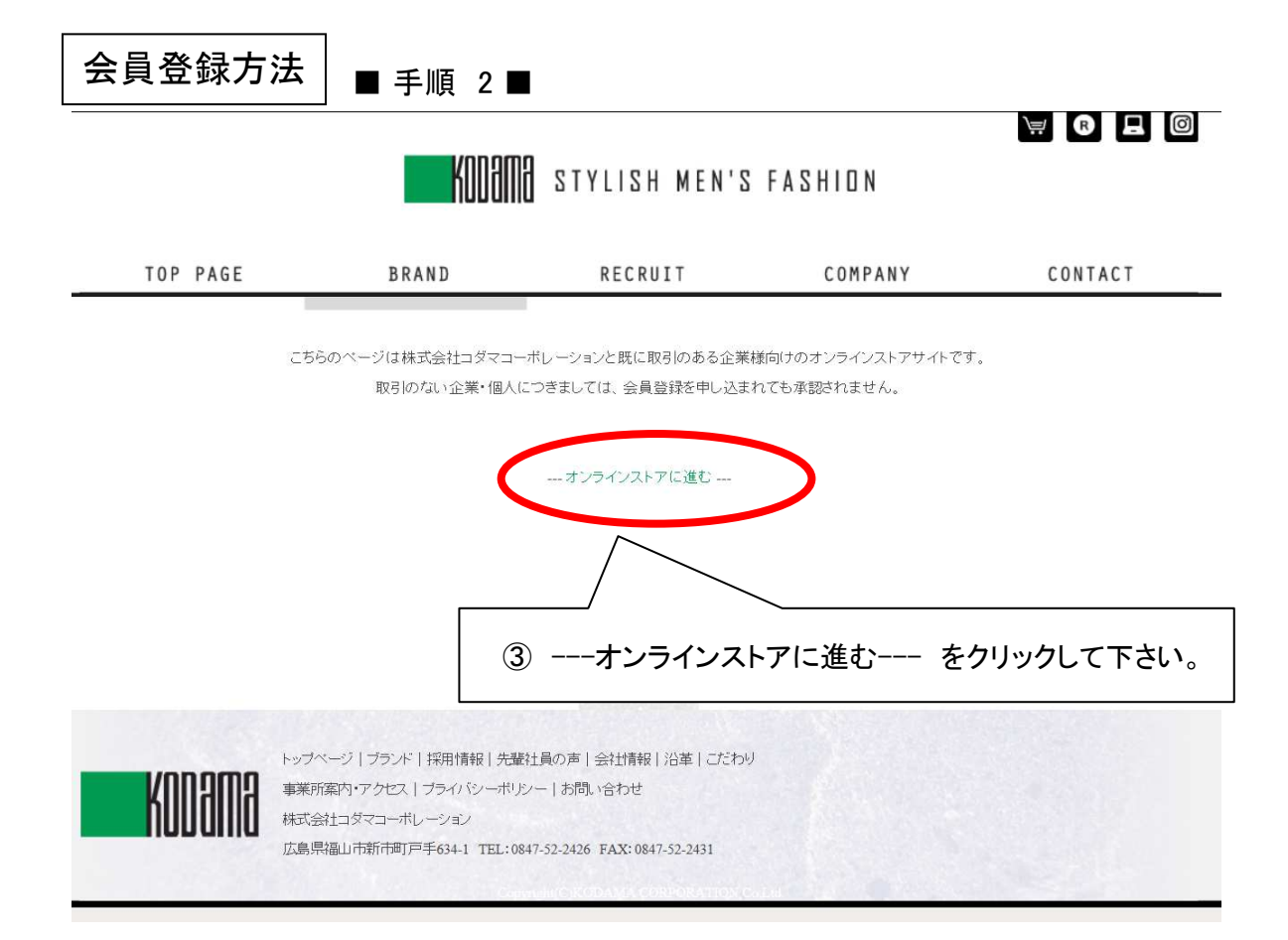

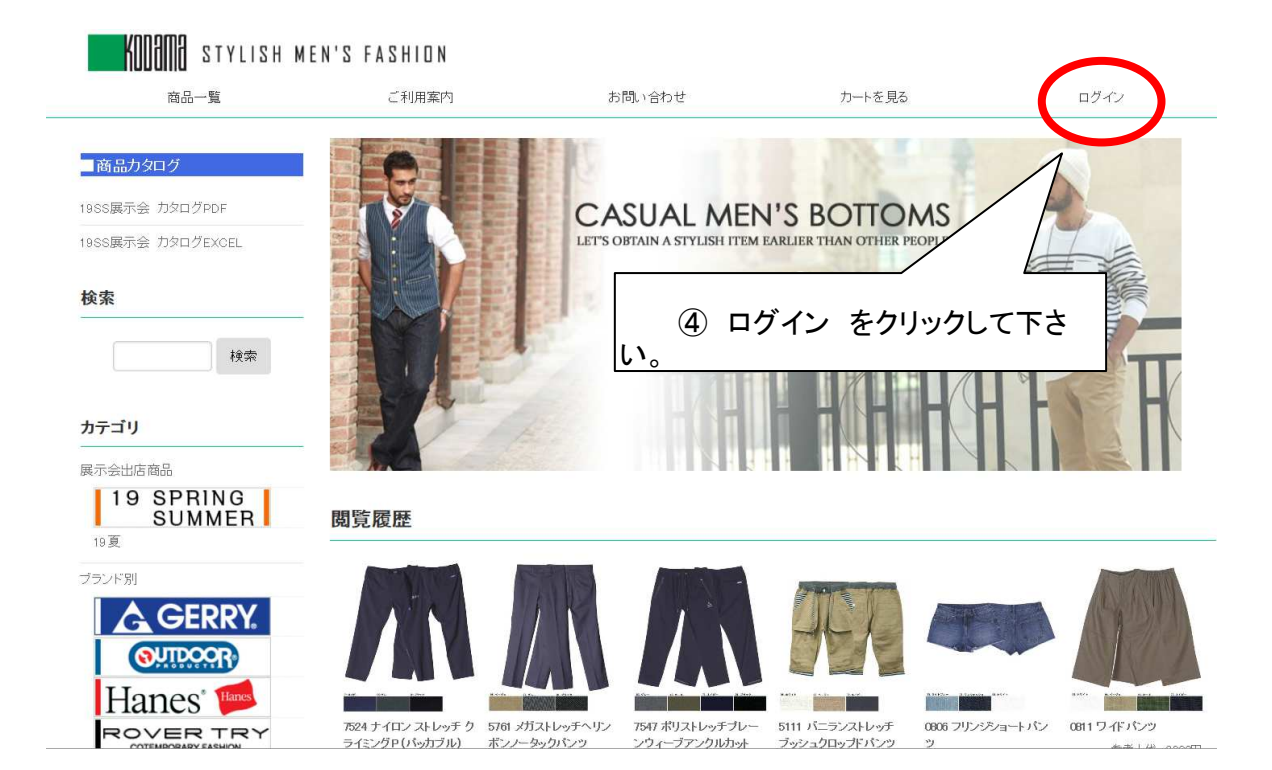

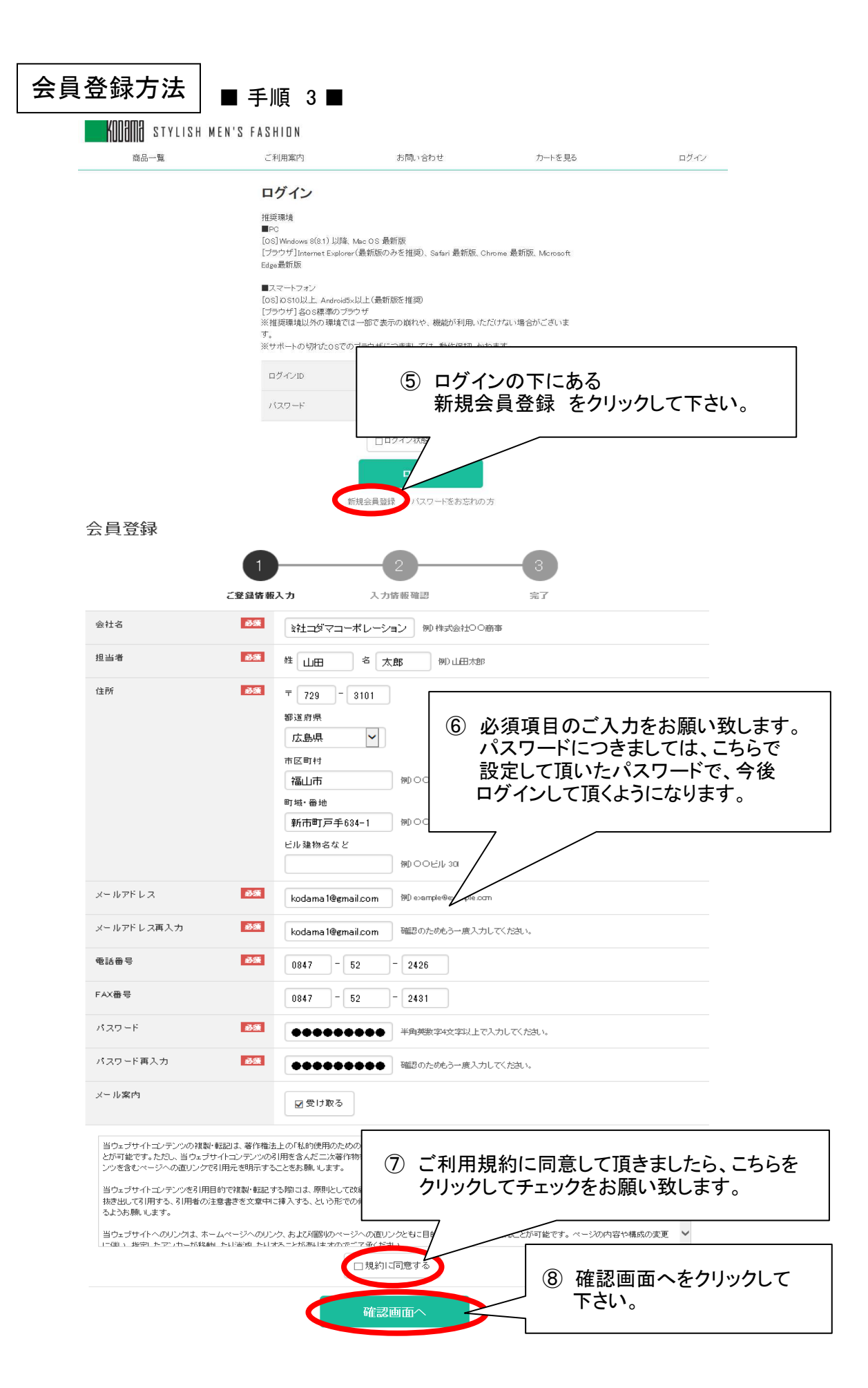

3 / 7 ページ

| 会員登録方法                                                | ■ 手順 4 ■                                                                      |      |
|-------------------------------------------------------|-------------------------------------------------------------------------------|------|
| 会員登録                                                  |                                                                               |      |
|                                                       | 1 2 3                                                                         |      |
|                                                       | ご登録情報入力 入力情報確認 完了                                                             |      |
| 入力内容をご確認ください                                          |                                                                               |      |
|                                                       |                                                                               |      |
| 云仁名<br>                                               |                                                                               |      |
| 行所                                                    |                                                                               |      |
| ועדו                                                  | 広島県<br>福山市<br>新市町戸手634-1                                                      |      |
| メールアドレス                                               | kodama1@gmail.com                                                             |      |
| メールアドレス再入力                                            | kodama1@gmail.com                                                             | トルタイ |
| 電話番号                                                  | (9) 入力内谷に间遅いが<br>登録 をクリックして下                                                  | さい。  |
| FAX番号                                                 | 0847-52-2431                                                                  |      |
| バスワード                                                 | ****                                                                          |      |
| メール案内                                                 |                                                                               |      |
| く前に戻る                                                 | 登録                                                                            |      |
| 送信完了                                                  |                                                                               |      |
|                                                       | 1 2 3                                                                         | ſ    |
|                                                       | ご登録情報入力 入力情報確認 完了                                                             |      |
| ご申請ありがとうござい<br>弊社にて会員としてご<br>会員登録が完了した際<br>お急ぎの際はお電話に | ます。<br>録が完了した後、ログインが可能となります。<br>こはメールにて連絡を致しますので、少々お待ちください。<br>てお問い合わせくださいませ。 |      |

▶トップページに戻る

送信完了画面が表示されましたら、 弊社よりご登録内容をメールにてお送りさせて頂きます。

## 会員登録方法 ∎ 手順 5 ■

## 新規会員登録ありがとうございます。 受信トレイ×

コダマコーポレーション <kodama2426@vcb.fuchu.jp> To 自分 マ

株式会社コダマコーポレーション 山田太郎 様

お申し込み内容を確認・認証後に改めて会員登録完了のご案内をメールにてお送りいたします。 ログインには今しばらくお待ち下さい。

お申し込みいただいた内容は下記になります。 内容に誤りがある場合はご連絡くださいませ。

--<ご登録情報>---

会社名:株式会社コダマコーボレーション 担当者:山田太郎 郵便番号:729-3101 都道府県:広島県 市区町村:福山市 町域:番地:新市町戸手634-1 ビル建物名など: メールアドレス:kodama24261@gmail.com 電話番号:0847-52-2426 FAX番号: メール案内:受け取る

株式会社 コダマコーポレーション E-mail: <u>kodama-bcart@kodama-web.net</u>

〒729-3101 広島県福山市新市町戸手634-1 TEL: (0847)52-2426 FAX: (0847)52-0194

> 会員登録をして頂きましたら、上記の様なメールを お送りさせて頂きますので、<ご登録情報> に お間違いがないかご確認をお願い致します。

# 会員登録完了のお知らせ 受信トレイ×

いつもお世話になっております。 (株) コダマコーポレーション、オンライン販売担当 児玉と申します。

この度は会員登録のお申し込みありがとうございました。 登録の認証が完了いたしましたのでご連絡させていただきます。

『ログインID』を発行いたしましたのでご確認下さい。

-----

御社 ID : 999999

-----

こちらの発行IDとバスワードでログイン して頂きますと、商品をご注文いただけます。

ご不明な点がございましたら、弊社営業担当までお気軽にお問い合わせくださ いませ。

【ご注意】

このご案内は、弊社に会員登録されたお客様に配信しております。 お心あたりがない場合は、お手数ですが下記までご連絡くださいますよう お願いいたします。

〒729-3101 広島県福山市新市町戸手634-1 TEL: (0847)52-2426 FAX: (0847)52-0194

> 会員登録が完了致しましたら、上記のメールを お送りさせて頂きます。

ログインIDとパスワードで ログインして頂くことで、商品をご注文して頂けます。

6 / 7 ページ

![](_page_6_Figure_0.jpeg)

### STYLISH MEN'S FASHION

商品一覧

### ログイン

推奨環境 **P**PC

お問い合わせ

![](_page_6_Figure_8.jpeg)

ご利用案内

![](_page_6_Figure_9.jpeg)

カートを見る

ログイン

![](_page_6_Picture_10.jpeg)

![](_page_6_Picture_11.jpeg)

|                                                            |                                 | 【人同光州無州】                    |
|------------------------------------------------------------|---------------------------------|-----------------------------|
| 商品の注文方法  ■ 手                                               | -順 1 ■                          | 【全国运科無料】<br>5本以上の発注で、ご注文を   |
| 全商品 > プランド別 > Hanes                                        |                                 | る受け致します。                    |
| Hanes*                                                     | 6502 綿麻シャーリンク<br>■ 納期 4/105/1 ■ | ブショート                       |
| SINE 100<br>LINEN COTTON<br>SHIRRING SHORT PANTS           | 商品管理番号 650                      | 2                           |
| 麻混                                                         | 素材 0-5                          | 5% L-45%                    |
| LINFN BLEND                                                | 注意事項 [※                         | :新期は変更になる場合がこざいます。こ了承くたさい ] |
|                                                            | 表生地 綿用                          | ŧ                           |
|                                                            | 染色を加工 ワン                        | <i>い</i> ウオッシュ              |
|                                                            | スタイル 仕様 殿下                      | 532cm                       |
|                                                            | 👷 お気に入りに追加する                    |                             |
|                                                            |                                 |                             |
| 内訳                                                         | 販売価格<br>(単価 × 入数)               | 注文教                         |
| 42力一キ/M                                                    | 950 <b>円</b>                    | 2 - +                       |
| 品番:6502-M042<br>参考上代:1.900円                                | (950円×1本)                       | 在庫:○あり                      |
| <b>42カーキル</b><br>品冊: 6502-L42<br>参考上代:1,300円               | 950円<br>(950円×1歳)               | 3 - +<br>在庫 : Oあり           |
| 42力一キ/LL                                                   | OECH                            |                             |
| 品番: 6502-LL542<br>参考上代:1,300円                              | (950円 × 1*                      | 在庫: ○あり                     |
| 71.ネイビー/M<br>品音: 6502-M571<br>参考上代: 1.900円<br>1 ご注文<br>注文書 | 文商品を選択して頂きま<br>数へ数量を入力して下さ      | したら、<br>い。<br>で庫: ○あり       |
| 71ネイビーノL                                                   | 9504                            | 0 - +                       |
| 品番: 6502-L071<br>参考上代: 1,900円                              | (950円 × 1本)                     | 在庫:〇あり                      |
| 71.ネイビー/LL                                                 | 0FUT                            | 0 - +                       |
| 品番: 6502-LL-c71<br>参考上代:1,900円                             | (950円×1本)                       | 在庫: ○あり                     |
| 95.ページュ/M<br>品番:6502-M-e35                                 | 950 <b>円</b><br>(950円 × 1本)     | 0 - +                       |
| 参考上代:1,900円                                                | 2000 Contractor                 |                             |
| 95.ベージュ/L                                                  | 950FF                           | 0 - +                       |
| 品番:6502-128<br>参考上代:1,900円                                 | (950円×1本)                       | 在庫: ○あり                     |
| 95.ベージュ/山 ② カート                                            | に入れる をクリックして                    |                             |
| 品番: 6502-LL-c95<br>参考上代: 1,300円                            |                                 | 在庫: Oあり                     |
|                                                            |                                 | カートに入れる                     |

8 / 12 ページ

![](_page_8_Figure_0.jpeg)

#### 現在のカートの中身

#### ご注文1

![](_page_8_Figure_3.jpeg)

9 / 12 ページ

![](_page_9_Figure_0.jpeg)

#### ご注文内容

| 商品内容                                             | 販売価格<br>(単価 × 入数)                  | 注文数 | 기:[+   |
|--------------------------------------------------|------------------------------------|-----|--------|
| Name 6502 線康シャーリングショート/42カーキ/M<br>品番: 6502-M-o42 | 950円<br>(950円 × 1本)                | 2   | 1,900円 |
| Hase                                             | 950円<br>(\$1 × 1 <sup>1</sup> 030) | 3   | 2,850円 |
| time                                             | 350円<br>(950円 × 1本)                | 1   | 950FF] |

| 計    | 5,700円 |
|------|--------|
| 消費税  | 456円   |
| 商品総額 | 6,156円 |
| 送料   | 0円     |
| 注文総額 | 6,156円 |

#### お客様情報

登録情報をご確認ください。登録情報の変更はマイページで行えます。

![](_page_9_Figure_6.jpeg)

10 / 12 ページ

![](_page_10_Figure_0.jpeg)

ご注文内容にお間違いがなければ、注文確定ボタンを押してください。

#### ご注文内容

| 商品内容                                              | 販売価格<br>(単価 × 入数)   | 注文数 | 小計             |
|---------------------------------------------------|---------------------|-----|----------------|
| Hanny 5502 線路シャーリングショートノ42カーキ/M<br>品番: 6602-M-o42 | 950円<br>(950円 × 1本) | 2   | 1,900円         |
| Naxx 1 5502 線磨シャーリングショートノ42カーキル<br>品番: 6502-L-o42 | 950円<br>(850円 × 1年) | 3   | 2,850 <b>円</b> |
| Hunx                                              | 350円<br>(850円 × 1≭) | Ĩ   | 950PJ          |

合計注文数:6

| 5,700円 |
|--------|
| 456円   |
| 6,156円 |
| 0円     |
| 6,156円 |
|        |

#### お客様情報

| 会社名     | 株式会社ユダマコーポレーション                 |
|---------|---------------------------------|
| 担当者     | 山田太郎                            |
| 住所      | 〒729-3101<br>広島県 福山市 新市町戸手634-1 |
| メールアドレス | kodama24261@gmail.com           |
| 電話番号    | 0847-52-2426                    |

#### 決済方法

※お得意先様専用

#### 連絡事項

![](_page_10_Figure_11.jpeg)

![](_page_11_Figure_0.jpeg)

ご注文の控えをご登録メールアドレス宛にお送り致しました。 担当者が確認後、改めて詳細をご連絡いたします。今しばらくお待ち下さいませ。

※ご注文の控えが届かない場合や8日営業日以内に返答がない場合は、フォームからのメールが届いていない可能性がございます。 その際はお手数ですが、お電話でご連絡ください。

▶トップページに戻る

ご注文完了画面が表示されます。

ご注文の確認ができ次第、発注受付メールを 送付させて頂きます。

3

完了